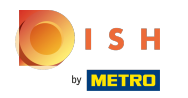

#### Kliknij Adres internetowy .

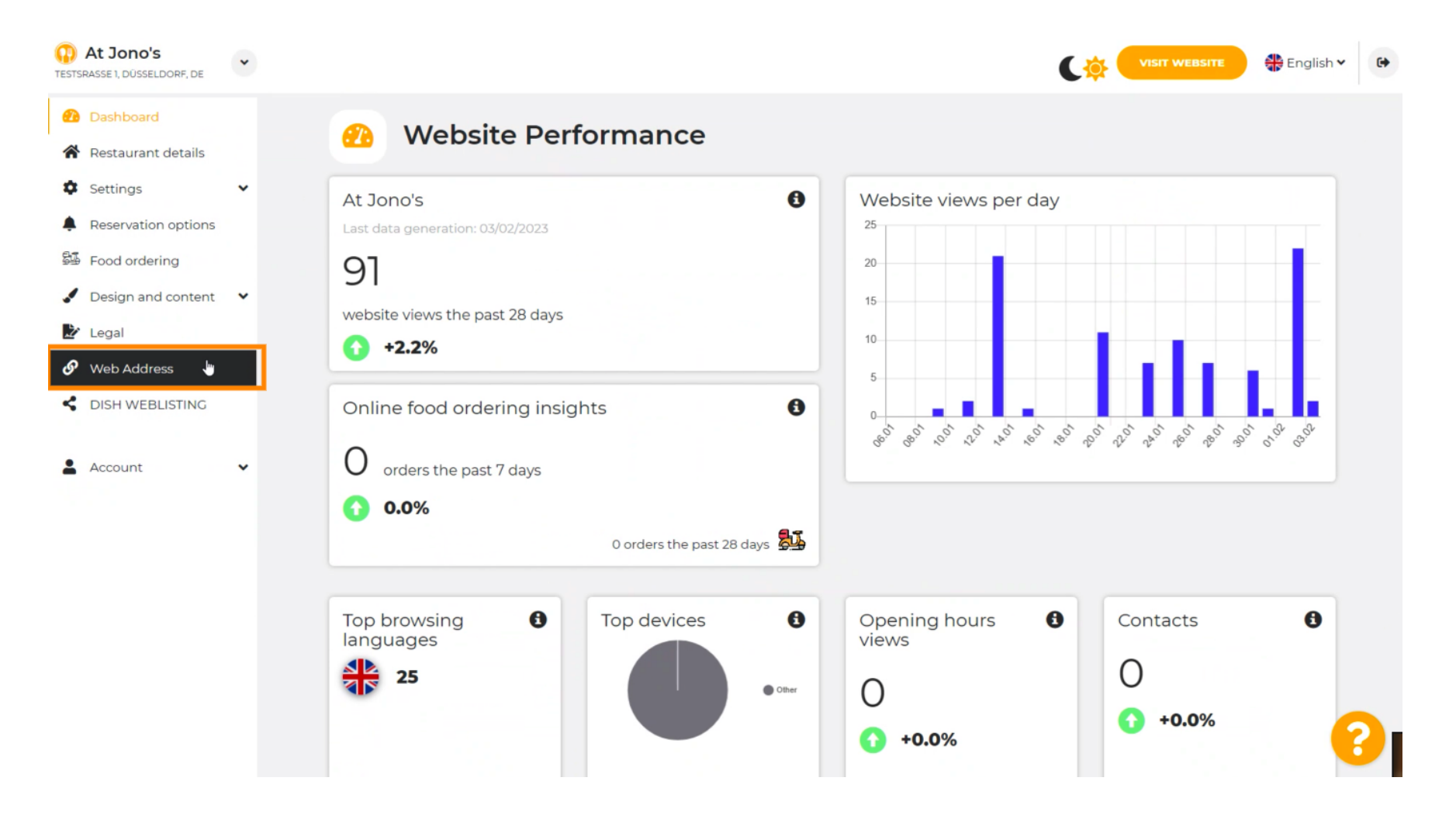

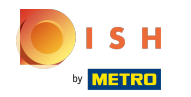

() Zmień swój adres internetowy na domenę dostarczoną przez firmę DISH.

| At Jono's     ESTSRASSE 1, DÜSSELDORF, DE                                                                                                    | * | VISIT WEBSITE STE English *                                                                                                    |
|----------------------------------------------------------------------------------------------------|---|----------------------------------------------------------------------------------------------------|
| <ul><li>Dashboard</li><li>Restaurant details</li></ul>                                                                                                    |   | Web address                                                                                                    |
| <ul> <li>Settings</li> <li>Reservation options</li> <li>Food ordering</li> <li>Design and content</li> <li>Legal</li> <li>Web Address</li> <li>DISH WEBLISTING</li> <li>Account</li> </ul> | * | Web address     hd-test-jo     hd-test-jo.eatbu.com     hd-test-jo.eatbu.com     This is your current web address.     metro.biz   metro.rest |
|                                                                                                    |   | External domain     And the subsequent step.     VourExistingDomain.com     VourExistingDomain.com                                            |
|                                                                                                    |   | Opmain Status                                                                                                    |

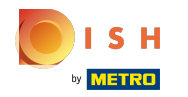

#### Kliknij pole tekstowe i dodaj żądaną domenę.

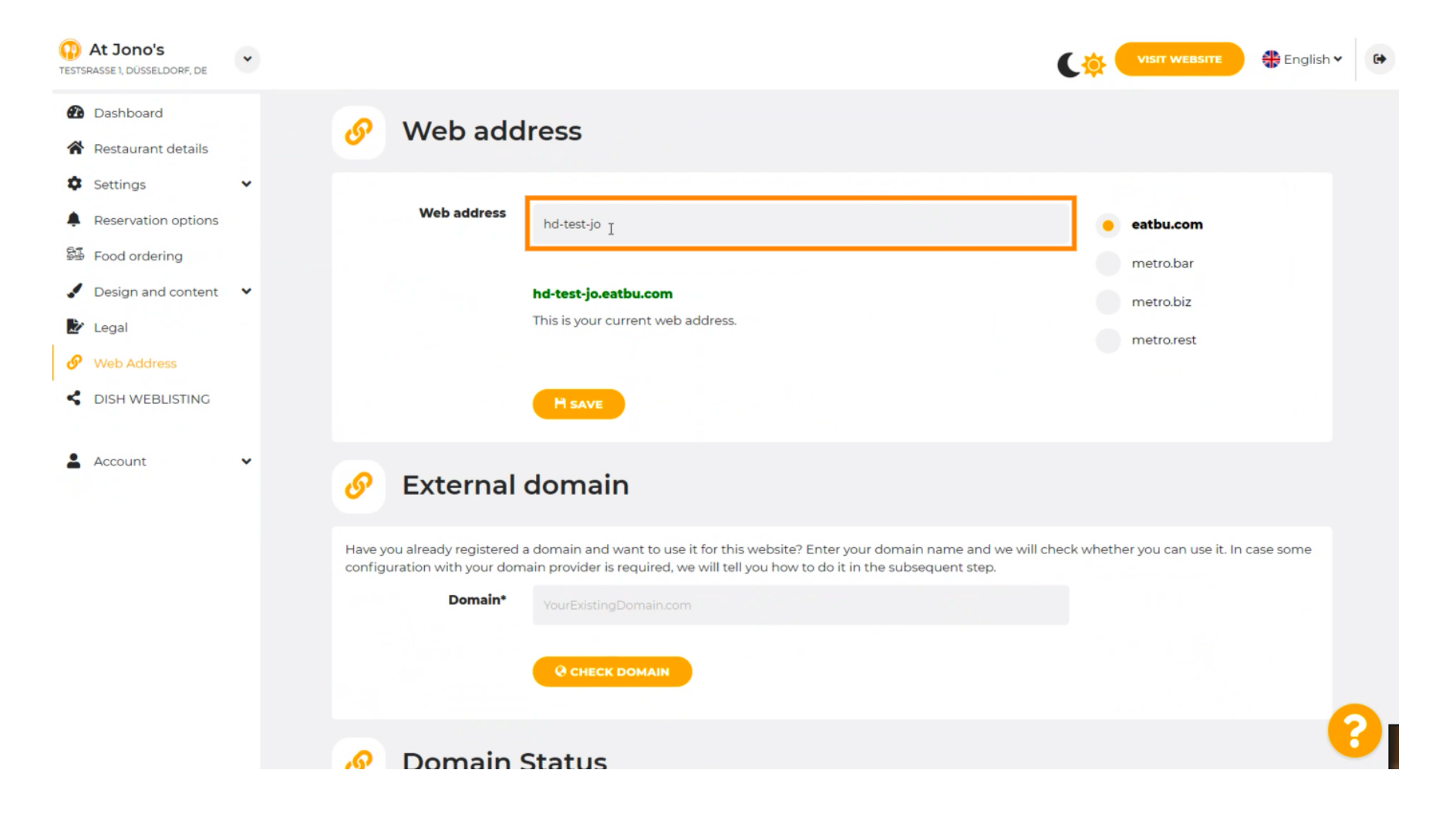

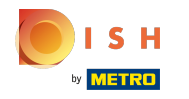

## () To są domeny w DISH.

| At Jono's     TESTSRASSE 1, DÜSSELDORF, DE                                                                                                    | • |                                                                                                    | VISIT WEBSITE 🕀 English 🗸 🚱                                                             |
|----------------------------------------------------------------------------------------------------|---|----------------------------------------------------------------------------------------------------|-----------------------------------------------------------------------------------------|
| <ul><li>Dashboard</li><li>Restaurant details</li></ul>                                                                                                    |   | 🔗 Web address                                                                                                    |                                                                                         |
| <ul> <li>Settings</li> <li>Reservation options</li> <li>Food ordering</li> <li>Design and content</li> <li>Legal</li> <li>Web Address</li> <li>DISH WEBLISTING</li> </ul> | ~ | Web address<br>hd-test-jo<br>hd-test-jo.eatbu.com<br>This is your current web address.                                                                                                    | <ul> <li>eatbu.com</li> <li>metro.bar</li> <li>metro.biz</li> <li>metro.rest</li> </ul> |
| Account                                                                                                    | * | 🔗 External domain                                                                                                    |                                                                                         |
|                                                                                                    |   | Have you already registered a domain and want to use it for this website? Enter your domain name and we will configuration with your domain provider is required, we will tell you how to do it in the subsequent step.  Domain* YourExistingDomain.com  C CHECK DOMAIN | check whether you can use it. In case some                                              |
|                                                                                                    |   | 🔗 Domain Status                                                                                                    | •••••••••••••••••••••••••••••••••••••••                                                 |

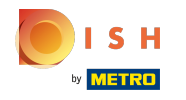

Tutaj możesz zobaczyć swój aktualny adres internetowy. Uwaga: tekst jest czytany, jeśli domena jest niedostępna.

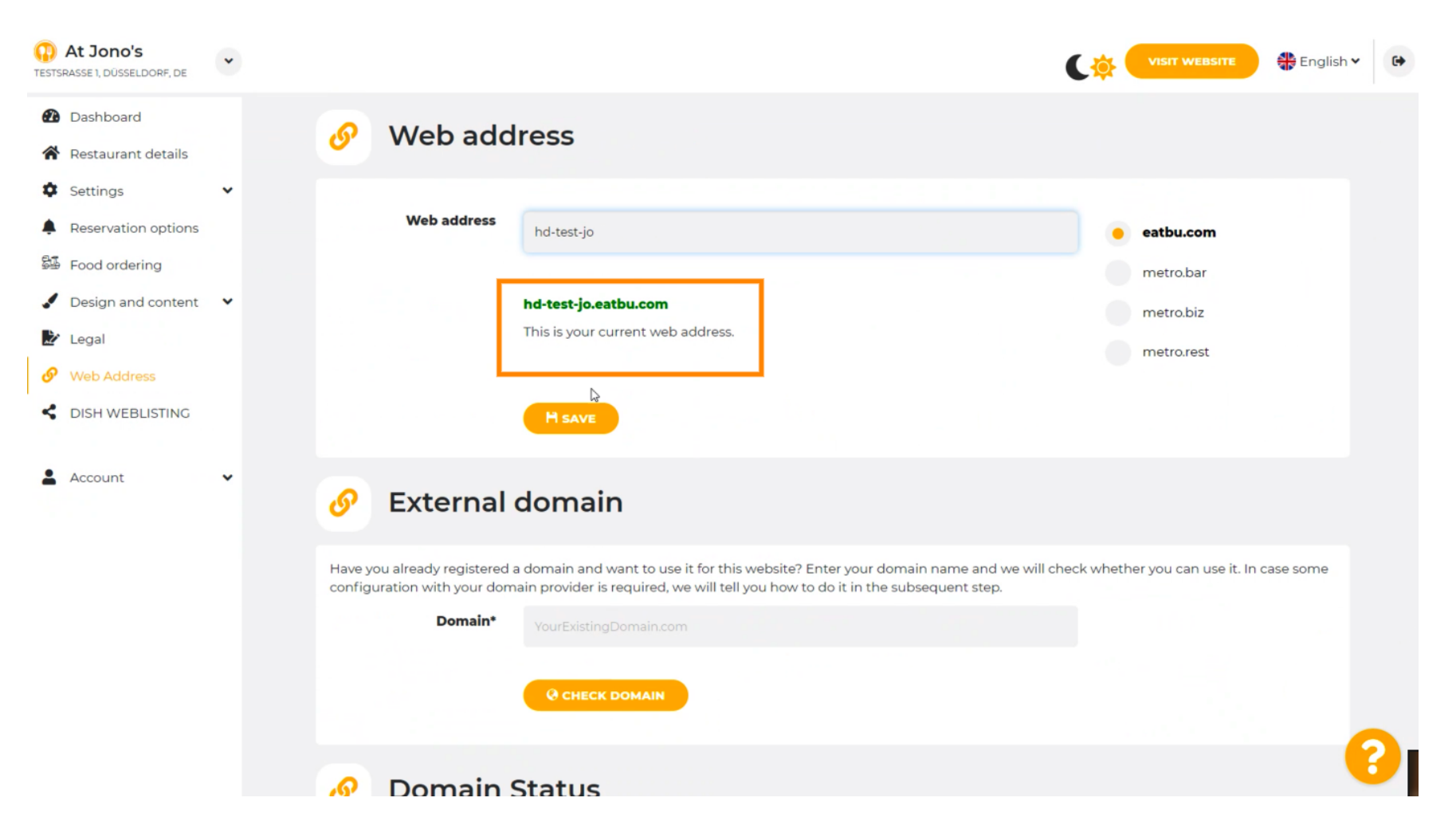

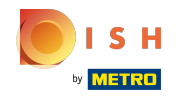

Miknij ZAPISZ.

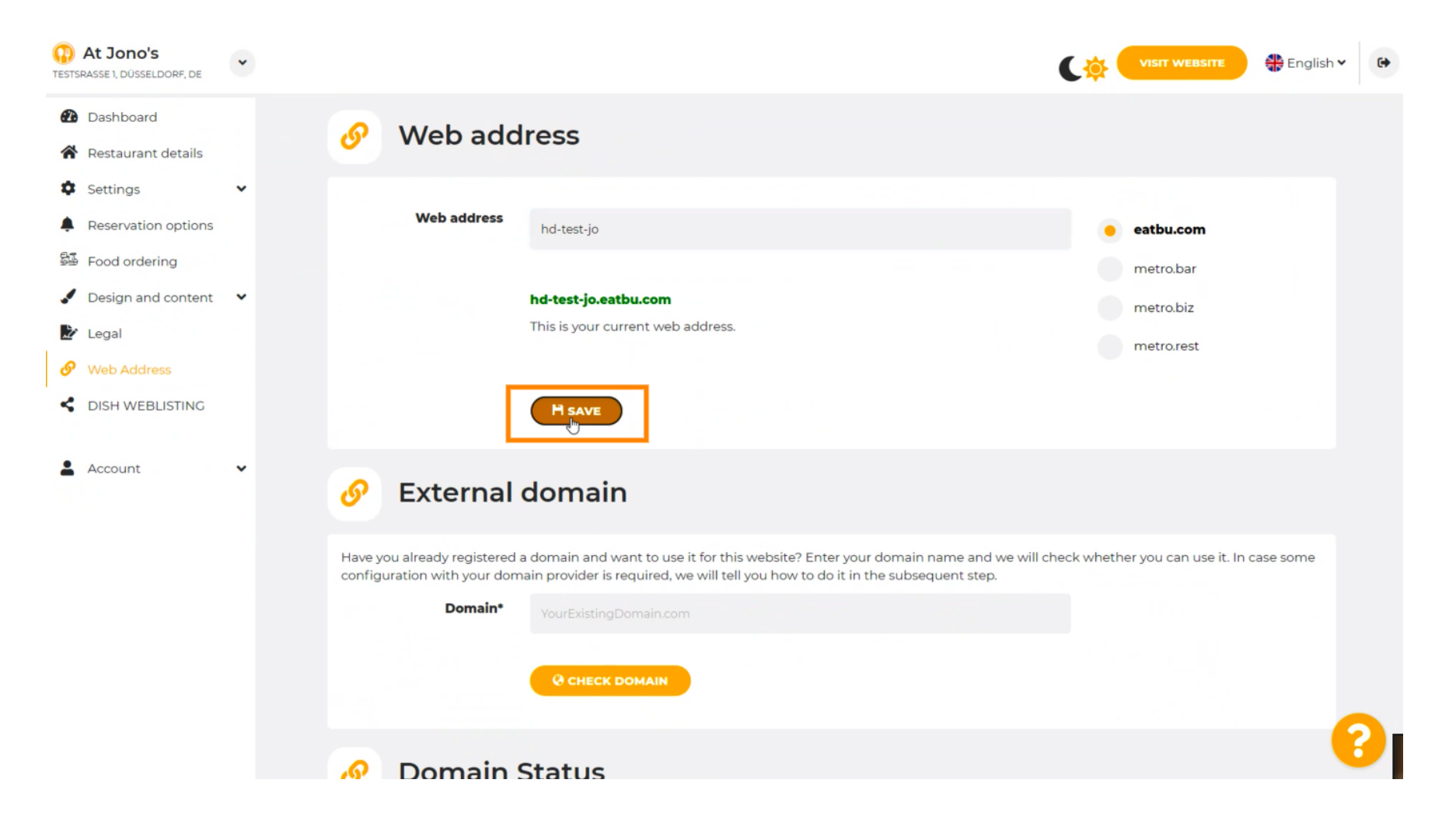

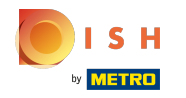

#### () Twoje zmiany zostały zapisane.

| At Jono's     TESTSRASSE 1, DÜSSELDORF, DE                                                                                                    | ~ |                                                                         |                                                                                                    | CO VISIT WEBSITE 🕀 English 🗸                            | 6 |
|----------------------------------------------------------------------------------------------------|---|-------------------------------------------------------------------------|----------------------------------------------------------------------------------------------------|---------------------------------------------------------|---|
| <ul> <li>Dashboard</li> <li>Restaurant details</li> <li>Settings</li> </ul>                                                                             | v | ♂ Web add                                                               | ress                                                                                                    |                                                         |   |
| <ul> <li>Reservation options</li> <li>Food ordering</li> <li>Design and content</li> <li>Legal</li> <li>Web Address</li> <li>DISH WEBLISTING</li> </ul> | ~ | Web address                                                             | hd-test-jo  hd-test-jo.eatbu.com  This is your current web address.                                                                                                    | eatbu.com<br>metro.bar<br>metro.biz<br>metro.rest       |   |
| Account                                                                                                    | * | 🔗 External                                                              | domain                                                                                                    |                                                         |   |
|                                                                                                    |   | Have you already registered a<br>configuration with your dom<br>Domain* | a domain and want to use it for this website? Enter your domain name and<br>ain provider is required, we will tell you how to do it in the subsequent step<br>YourExistingDomain.com | we will check whether you can use it. In case some<br>, | 2 |

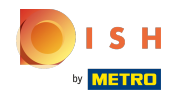

 $(\mathbf{i})$ 

Dodaj domenę niestandardową, przechodząc do domeny zewnętrznej.

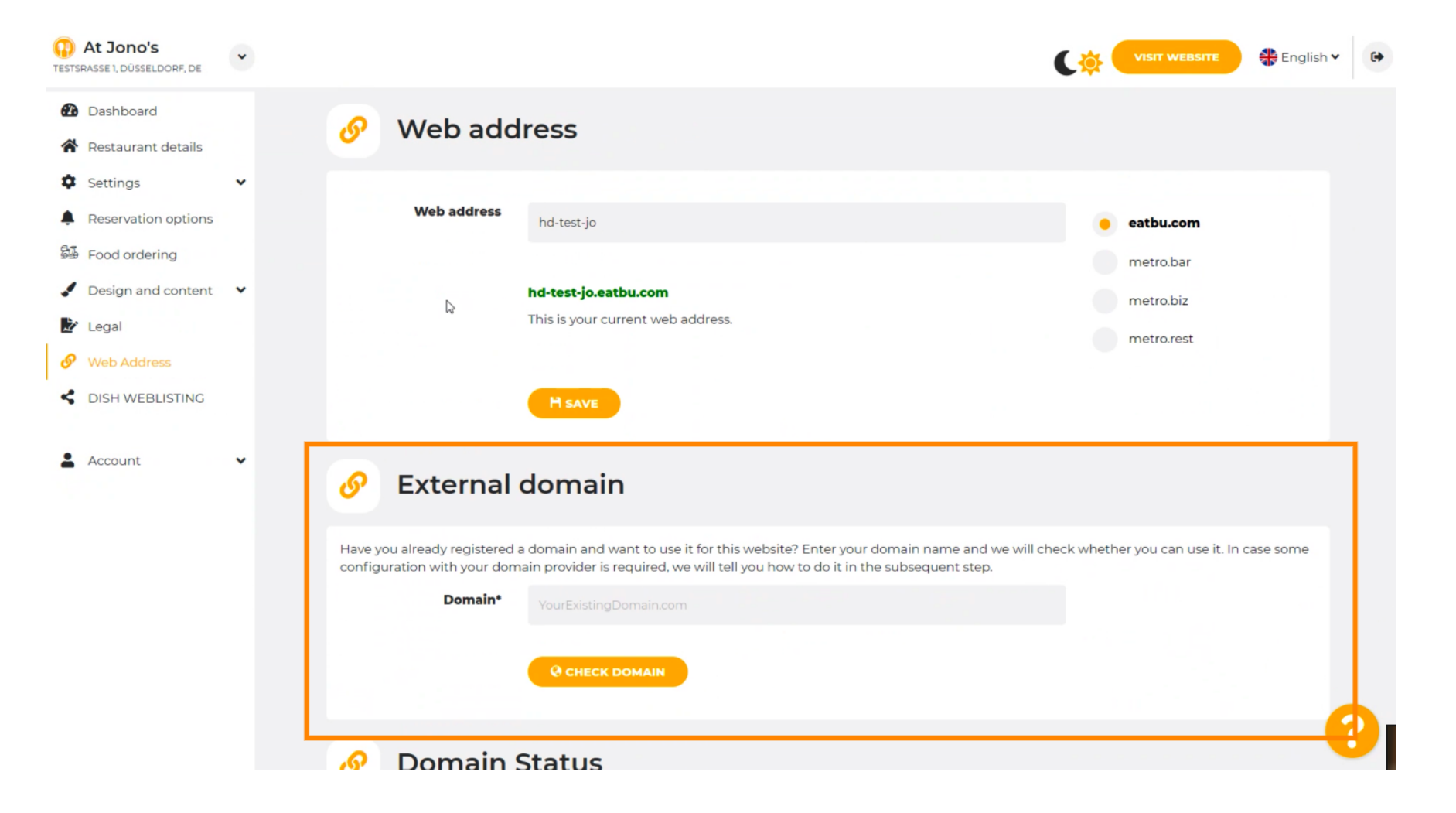

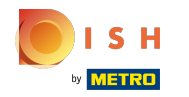

### • Kliknij pole tekstowe i dodaj domenę niestandardową.

| At Jono's     TESTSRASSE 1, DÜSSELDORF, DE | * | (                                                                                                    | <b>\$</b> | VISIT WEBSITE 🕀 English Y       |
|--------------------------------------------|---|----------------------------------------------------------------------------------------------------|-----------|---------------------------------|
| Dashboard                                  |   | Web address<br>hd-test-jo                                                                                                    | •         | eatbu.com                       |
| Restaurant details                         |   |                                                                                                    |           | metro.bar                       |
| Settings                                   | * | hd-test-jo.eatbu.com                                                                                                    |           | metro.biz                       |
| Reservation options                        |   | This is your current web address.                                                                                                    |           | metro.rest                      |
| 😼 Food ordering                            |   |                                                                                                    |           |                                 |
| 🖌 Design and content                       | * | H SAVE                                                                                                    |           |                                 |
| 🛃 Legal                                    |   |                                                                                                    |           |                                 |
| 🔗 Web Address                              |   |                                                                                                    |           |                                 |
| dish weblisting                            |   | Or External domain                                                                                                    |           |                                 |
| Account                                    | ~ | Have you already registered a domain and want to use it for this website? Enter your domain name and we will check to<br>configuration with your domain provider is required, we will tell you how to do it in the subsequent step.<br>Domain*<br>YourExistingDomain.com<br>CHECK DOMAIN | wheth     | er you can use it. In case some |
|                                            |   | 🔗 Domain Status                                                                                                    |           |                                 |
|                                            |   | Published                                                                                                    |           | <b>(</b> )                      |

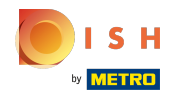

# • Kliknij SPRAWDŹ DOMENĘ .

| At Jono's     TESTSRASSE 1, DÜSSELDORF, DE                                                          | • | VISIT WEBSITE English Y                                                                                                    |
|----------------------------------------------------------------------------------------------------|---|----------------------------------------------------------------------------------------------------|
| <ul><li>Dashboard</li><li>Restaurant details</li></ul>                                              |   | M SAVE                                                                                                    |
| Settings     Reservation options     Food ordering                                                  | Ť | Sexternal domain                                                                                                    |
| <ul> <li>Design and content</li> <li>Legal</li> <li>Web Address</li> <li>DISH WEBLISTING</li> </ul> | • | Have you already registered a domain and want to use it for this website? Enter your domain name and we will check whether you can use it. In case some configuration with your domain provider is required, we will tell you how to do it in the subsequent step.          Domain*       www.thejonoribeiro.com |
| Account                                                                                             | • | Domain Status • Published Thu, Apr 21, 3326 PM Vour website is currently published online! Visit your website anytime by "visit website" or by looking for it on search engines. YUPUBLISH MY WEBSITE                                                                                                    |

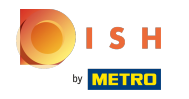

Tutaj możesz zobaczyć, czy domena jest aktywna, kto jest właścicielem, gdzie jest zarejestrowana.

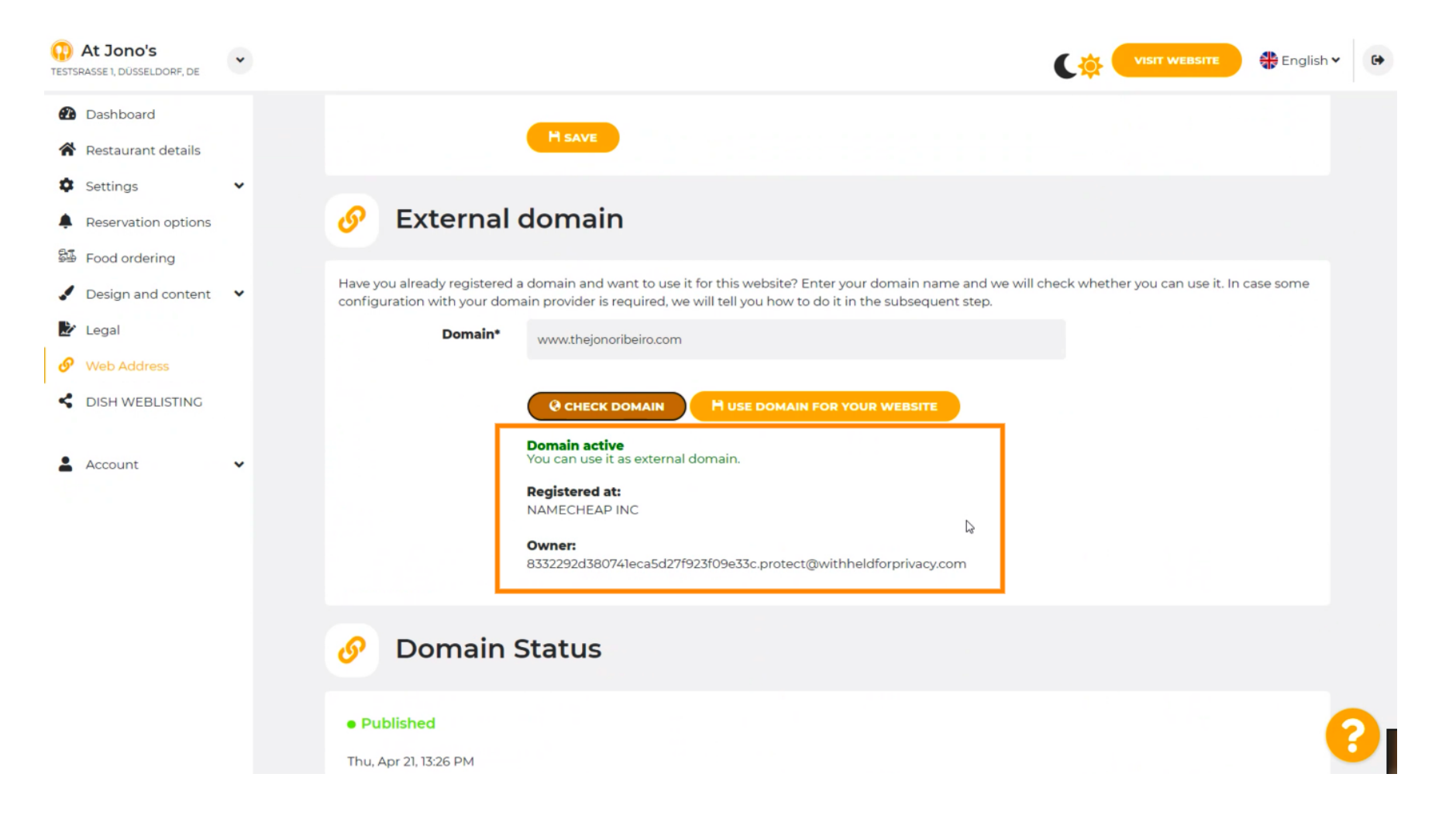

### • Kliknij UŻYJ DOMENY DLA SWOJEJ STRONY INTERNETOWEJ.

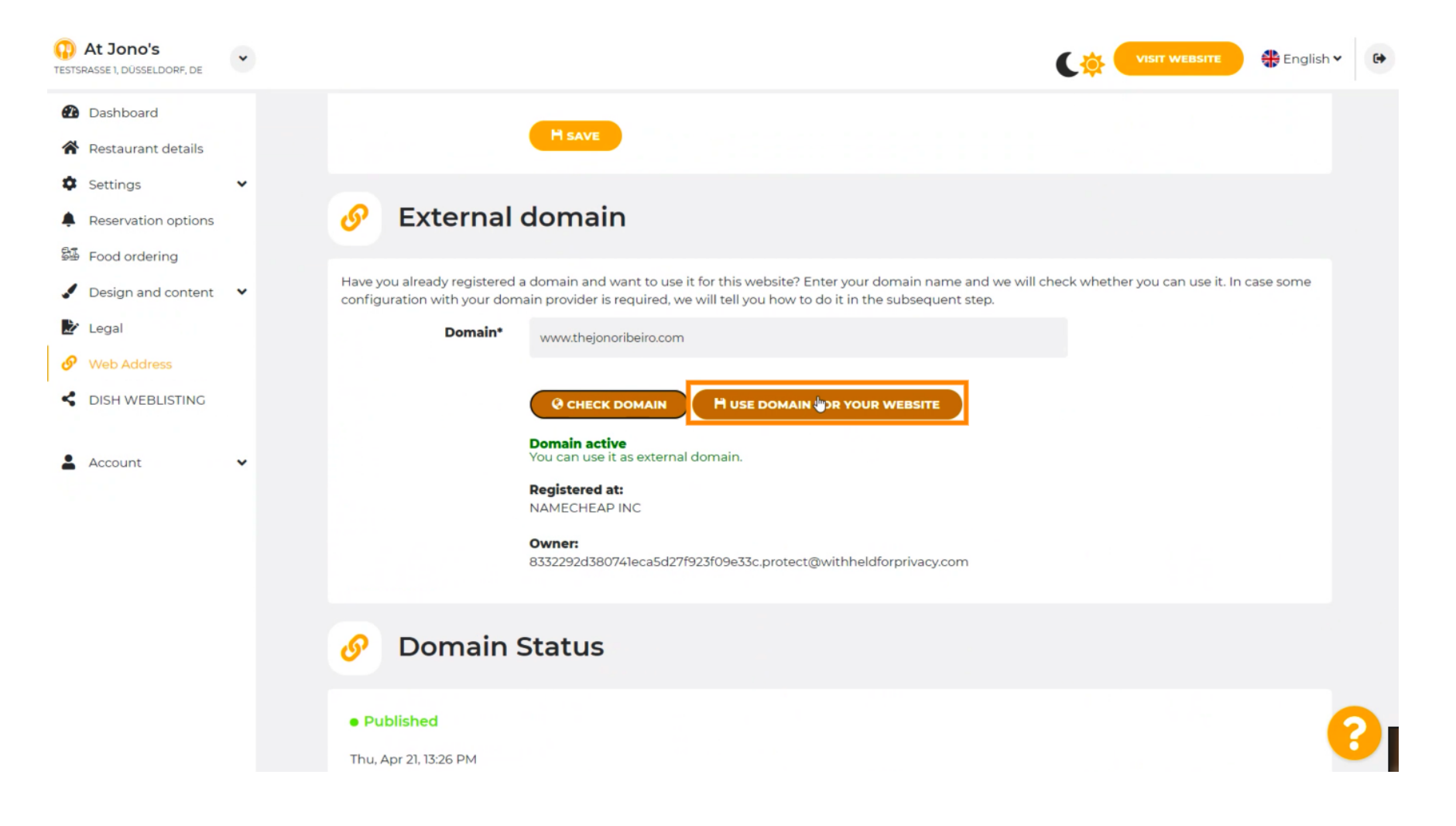

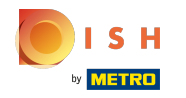

Tutaj zobaczysz nasze dalsze kroki, które musisz wykonać na ekranie konfiguracji własnego dostawcy domeny.

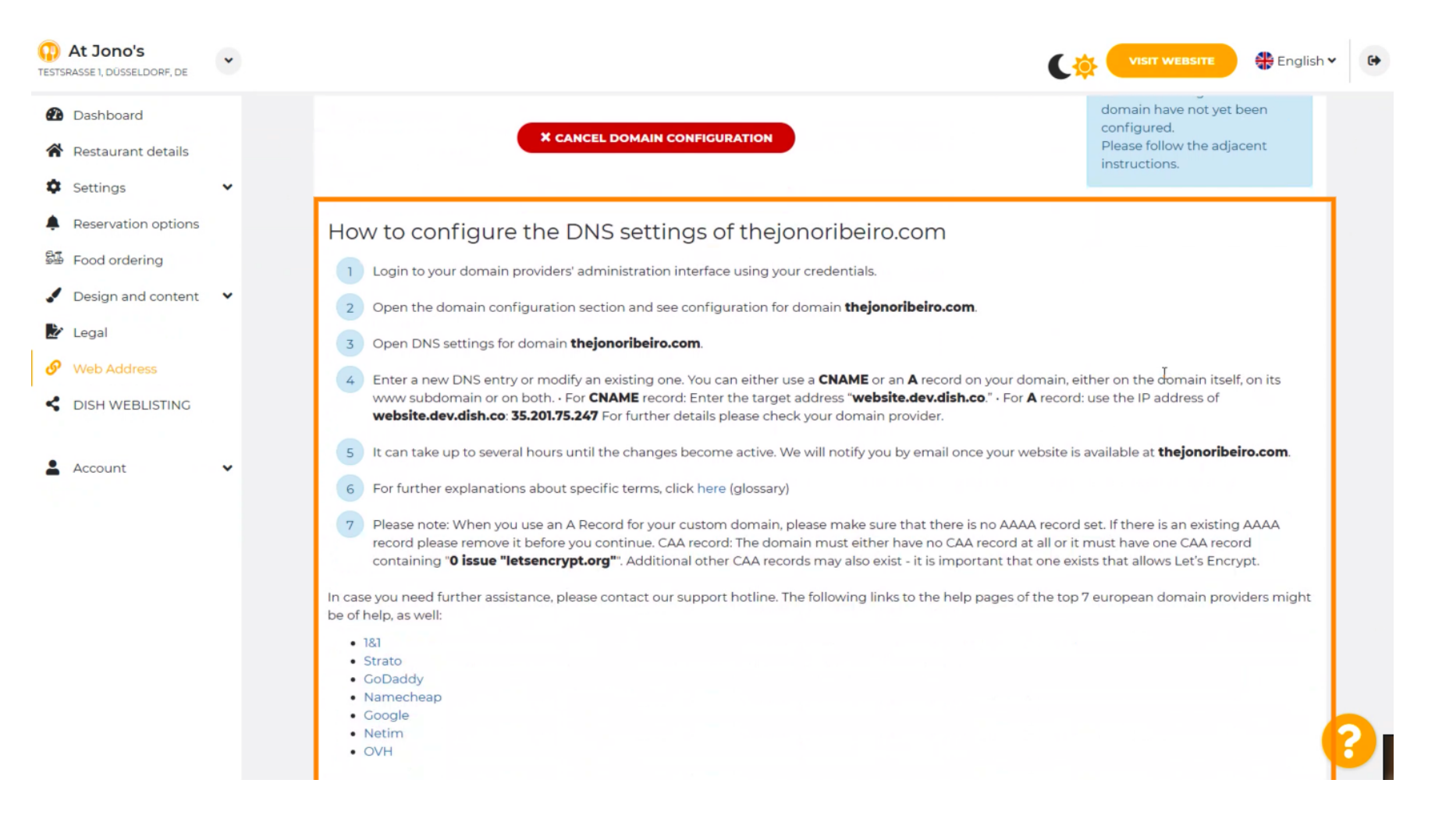

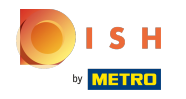

Tutaj pokazano niektórych z najpopularniejszych dostawców domen. Kliknij dostawcę domeny, aby uzyskać więcej informacji. Uwaga: możesz też mieć innego dostawcę domeny.

| At Jono's     TESTSRASSE 1, DÜSSELDORF, DE                                                                                                    | * | VISIT WEBSITE 🕀 English 🛩 🚱                                                                                                    |
|----------------------------------------------------------------------------------------------------|---|----------------------------------------------------------------------------------------------------|
| <ul> <li>Dashboard</li> <li>Restaurant details</li> <li>Settings</li> <li>Reservation options</li> <li>Food ordering</li> <li>Design and content</li> <li>Legal</li> <li>Web Address</li> <li>DISH WEBLISTING</li> </ul> | • | <ul> <li>How to configure the DNS settings of thejonoribeiro.com.</li> <li>Login to your domain providers' administration interface using your credentials.</li> <li>Open the domain configuration section and see configuration for domain thejonoribeiro.com.</li> <li>Open DNS settings for domain thejonoribeiro.com.</li> <li>Enter a new DNS entry or modify an existing one. You can either use a CNAME or an A record on your domain, either on the domain itself, on its www subdomain or on both For CNAME record: Enter the target address "website.dev.dish.co." - For A record: use the IP address of website.dev.dish.co. 35.201.75.247 For further details please check your domain provider.</li> <li>It can take up to several hours until the changes become active. We will notify you by email once your website is available at thejonoribeiro.com.</li> <li>For further explanations about specific terms, click here (glossary)</li> <li>Please note: When you use an A Record for your custom domain, please make sure that there is no AAAA record set. If there is an existing AAAA record please remove it before you continue. CAA record: The domain must either have no CAA record at all or it must have one CAA record</li> </ul> |
|                                                                                                    |   | <ul> <li>In case you need further assistance, please contact our support hotline. The following links to the help pages of the top 7 european domain providers might be of help, as well:</li> <li>181</li> <li>\$Google</li> <li>Namecheap</li> <li>OVH</li> <li>OVH</li> </ul>                                                                                                    |

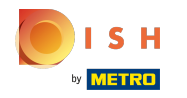

#### To jest to! Skończone.

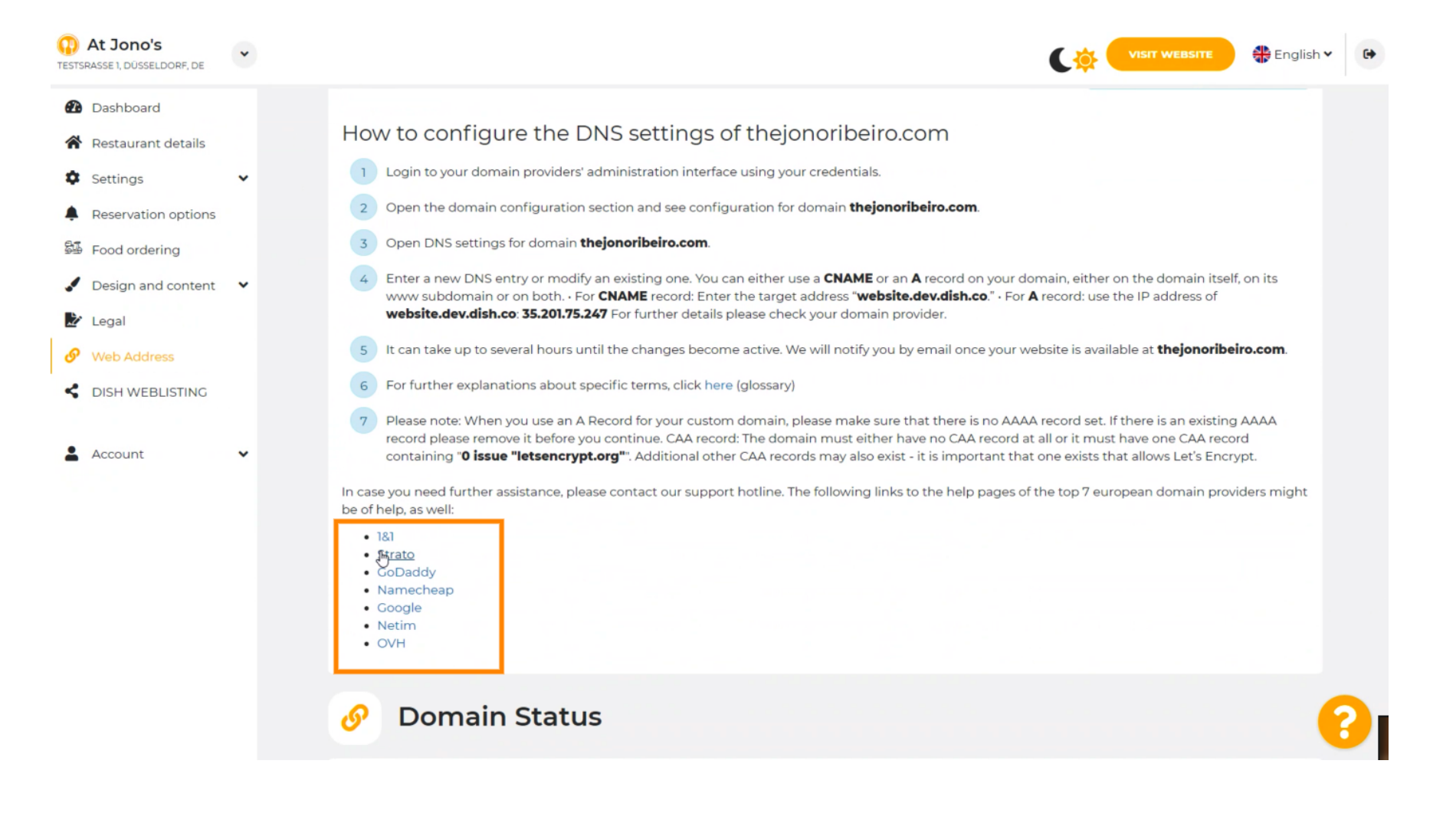

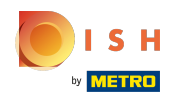

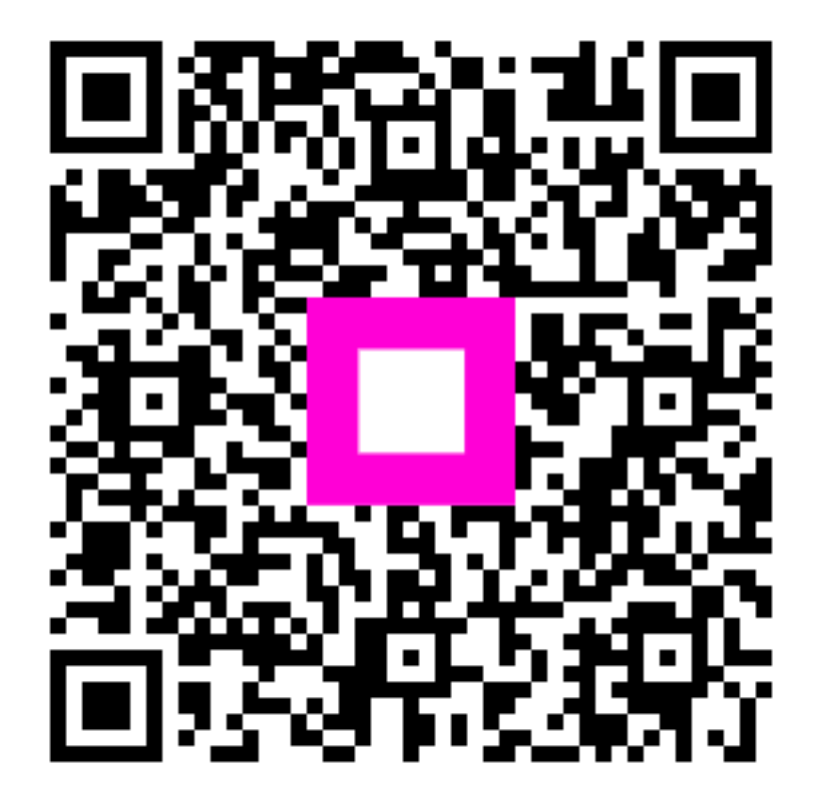

Scan to go to the interactive player